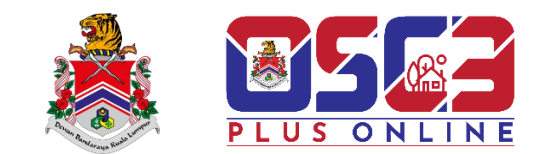

# OSC 3 PLUS ONLINE LANDING PAGE

## **MANUAL PENGGUNA**

Kemaskini Terakhir: 31 Disember 2024 Versi 1.0

#### KANDUNGAN

| 1.0 | PENGENALAN                                | 3 |
|-----|-------------------------------------------|---|
| 2.0 | MELAYARI LAMAN SISTEM OSC 3 PLUS ONLINE   | 4 |
| 3.0 | LAMAN UTAMA SISTEM OSC 3 PLUS ONLINE DBKL | 6 |
| 4.0 | LAMAN SOALAN LAZIM (FAQ                   | 7 |

|             | DOCUMENT                          | IDENTIFICATION | N           |          |      |
|-------------|-----------------------------------|----------------|-------------|----------|------|
|             | SYSTEM NAME                       | FORMAT         | ITEM NUMBER | REVISION | PAGE |
| PLUS ONLINE | OSC 3 PLUS ONLINE<br>LANDING PAGE | A4             |             |          | 2    |

#### 1.0 PENGENALAN

Manual Pengguna ini disediakan sebagai panduan kepada pengguna untuk melayari Sistem OSC 3 Plus Online, Dewan Bandaraya Kuala Lumpur(DBKL). Sekiranya terdapat sebarang masalah dan kesalahan semasa menggunakan ini diluar kandungan manual ini, sila hubungi terus pihak Urusetia Pusat Setempat (OSC) DBKL.

Terdapat beberapa keperluan minima yang perlu di sediakan sebelum pengguna dapat mencapai sistem ini. Di antara keperluan tersebut adalah seperti di bawah :

a) Komputer/Notebook Desktop

b) Browser Internet (Google Chrome, Mozilla Firefox dan Microsoft Edge)

Manual pengguna ini akan dikemaskini dari masa ke semasa untuk diselaraskan dengan keperluan sistem.

|             | DOCUMENT                          | IDENTIFICATION | N           |          |      |
|-------------|-----------------------------------|----------------|-------------|----------|------|
|             | SYSTEM NAME                       | FORMAT         | ITEM NUMBER | REVISION | PAGE |
| PLUS ONLINE | OSC 3 PLUS ONLINE<br>LANDING PAGE | A4             |             |          | 3    |

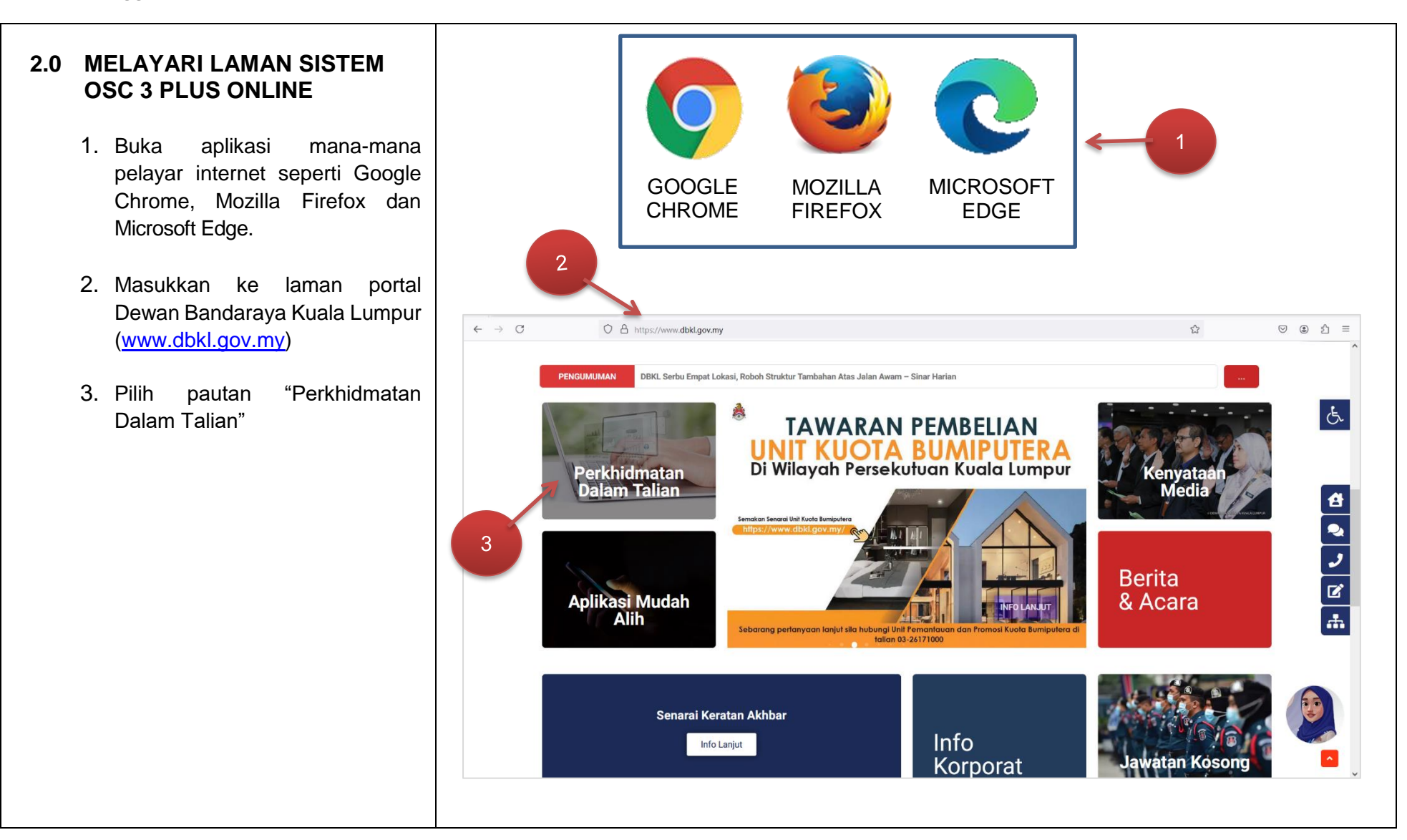

|            | DOCUMENT                          | IDENTIFICATION | N           |          |      |
|------------|-----------------------------------|----------------|-------------|----------|------|
|            | SYSTEM NAME                       | FORMAT         | ITEM NUMBER | REVISION | PAGE |
| PLUSONLINE | OSC 3 PLUS ONLINE<br>LANDING PAGE | A4             |             |          | 4    |

#### Manual Pengguna

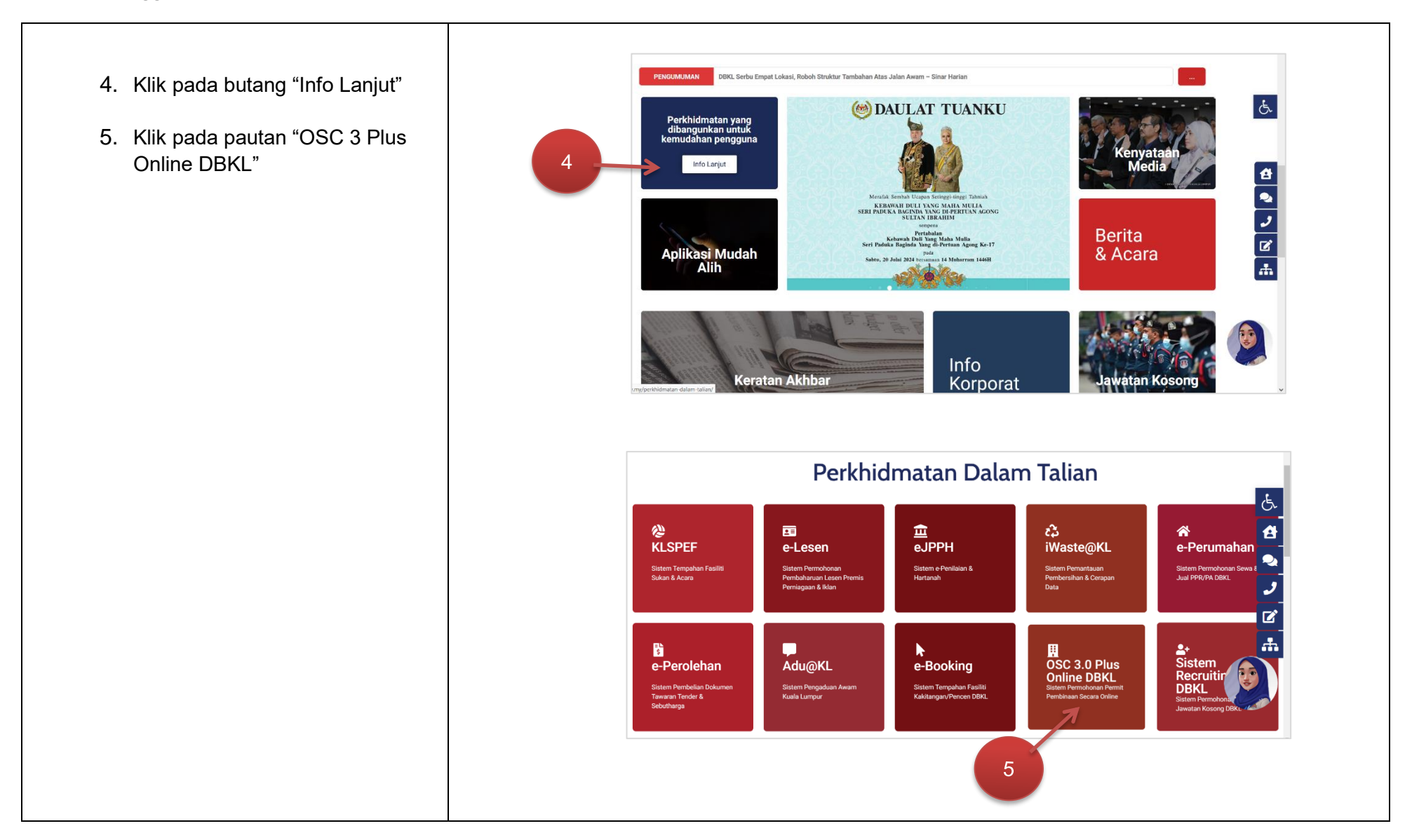

|             | DOCUMENT          | IDENTIFICATION | N           |          |      |
|-------------|-------------------|----------------|-------------|----------|------|
|             | SYSTEM NAME       | FORMAT         | ITEM NUMBER | REVISION | PAGE |
|             | OSC 3 PLUS ONLINE |                |             |          | _    |
| PLOS ONLINE | LANDING PAGE      | A4             |             |          | 5    |

| <ul> <li><b>1. Laman utama Sistem OSC 3</b></li> <li><b>PLUS ONLINE DBKL</b></li> <li>1. Laman utama Sistem OSC 3<br/>Plus Online DBKL akan<br/>dipaprkan kepada pengguna.</li> </ul> |
|----------------------------------------------------------------------------------------------------|
|                                                                                                    |
|                                                                                                    |
|                                                                                                    |
|                                                                                                    |
|                                                                                                    |
|                                                                                                    |
|                                                                                                    |
|                                                                                                    |
|                                                                                                    |

|            | DOCUMENT                          | IDENTIFICATION | N           |          |      |
|------------|-----------------------------------|----------------|-------------|----------|------|
|            | SYSTEM NAME                       | FORMAT         | ITEM NUMBER | REVISION | PAGE |
| PLUSONLINE | OSC 3 PLUS ONLINE<br>LANDING PAGE | A4             |             |          | 6    |

#### 4.0 LAMAN SOALAN LAZIM (FAQ)

- 1. Klik pada pautan "FAQ" untuk memaparkan soalan-soalan lazim Sistem OSC 3 Plus Online DBKL
- 2. Klik pada setiap item soalan untuk memaparkan jawapan kepada soalan-soalan tersebut.
- 3. Jawapan kepada soalan yang dipilih akan dipaparkan kepada pengguna.

| ĸ |                                                                                                    |
|---|----------------------------------------------------------------------------------------------------|
| 1 | ↑   FAQ   KALENDER Pernohon (PSP / SP) Kaktangan       Agensi Lain-lain                                                                                                    |
|   | DEWAN BANDARAYA KUALA LUMPUR                                                                                                    |
| 1 | Soalan Lazim (EAO)                                                                                                    |
|   | 1 APAKAH PERBEZAAN OSC 3 0 PLUS ONI INE DBKL DAN SISTEM OSC ONI INE?                                                                                                    |
| 3 | Sistem OSC 3.0 Plus Online DBKL menggunapakai secara atas talian sepenuhnya iaitu daripada peringkat pendaftaran sehingga pendepositan CCC. Ia turut melibatkan<br>pembayaran secara atas talian dan penggunaan tandatangan digital terhadap permohonan yang dikemukakan. Sistem OSC 3.0 Online DBKL membenarkan permohonan<br>skala sederhana dan besar dan juga skala kecil kediaman diterima secara atas talian |
| n | 2. BAGAIMANAKAH OSC 3.0 PLUS ONLINE DBKL BOLEH DICAPAI?                                                                                                    |
|   | 3. APAKAH ITU OSC 3.0 PLUS ONLINE DBKL?                                                                                                    |
|   | 4. APAKAH MODUL-MODUL UTAMA OSC 3.0 PLUS ONLINE DBKL?                                                                                                    |
|   | 5. SIAPAKAH PENGGUNA UNTUK OSC 3.0 PLUS ONLINE DBKL?                                                                                                    |
|   | 6. APAKAH FORMAT PELAN-PELAN DAN DOKUMEN YANG DIMUATNAIK?                                                                                                    |
|   | 7. KENAPA DALAM FORMAT PDF DAN BUKAN FORMAT COMPUTER AIDED DESIGN (CAD) FAIL?                                                                                                    |
|   | 8. BERAPAKAH HARI YANG DIAMBIL OLEH UNIT OSC UNTUK MEMPROSES PERMOHONAN?                                                                                                    |
|   | 9. BERAPA LAMAKAH DOKUMEN-DOKUMEN YANG TELAH DIMUATNAIK DISIMPAN DALAM SISTEM SEBELUM PERMOHONAN DIPADAMKAN?                                                                                                    |
|   | 10. BOLEHKAH PIHAK PEMOHON MENYEMAK STATUS PERMOHONAN DAN KEPUTUSAN MESYUARAT SECARA ONLINE?                                                                                                    |
|   | 11. MELALUI SISTEM OSC 3.0 PLUS ONLINE. BAGAIMANAKAH FI PEMPROSESAN DIURUSKAN?                                                                                                    |
|   | 12. BAGAIMANA JIKA SESUATU PERMOHONAN MENGGUNAKAN LUKISAN MANUAL TETAPI INGIN DIHANTAR SECARA ONLINE?                                                                                                    |
|   | 13, RAGI PERMOHONAN YANG DIKEMI IKAKAN SECARA ONI INE. PERI I IKAH PENGEMASKINIAN DIRI IAT DI DAI AM PORTAL OSC2                                                                                                    |

|            | DOCUMENT                          | IDENTIFICATION | 1           |          |      |
|------------|-----------------------------------|----------------|-------------|----------|------|
|            | SYSTEM NAME                       | FORMAT         | ITEM NUMBER | REVISION | PAGE |
| PLUSONLINE | OSC 3 PLUS ONLINE<br>LANDING PAGE | A4             |             |          | 7    |

#### 5.0 KALENDAR

- 1. Klik pada pautan "KALENDAR" untuk memaparkan jadual mesyuarat Jawatankuasa Pusat Setempat (OSC)
- 2. Klik pada mana-mana jadual mesyuarat yang dipaparkan untuk melihat perincian butiran mesyuarat berkenaan.
- 3. Butiran mesyuarat akan dipaparkan kepada pengguna.

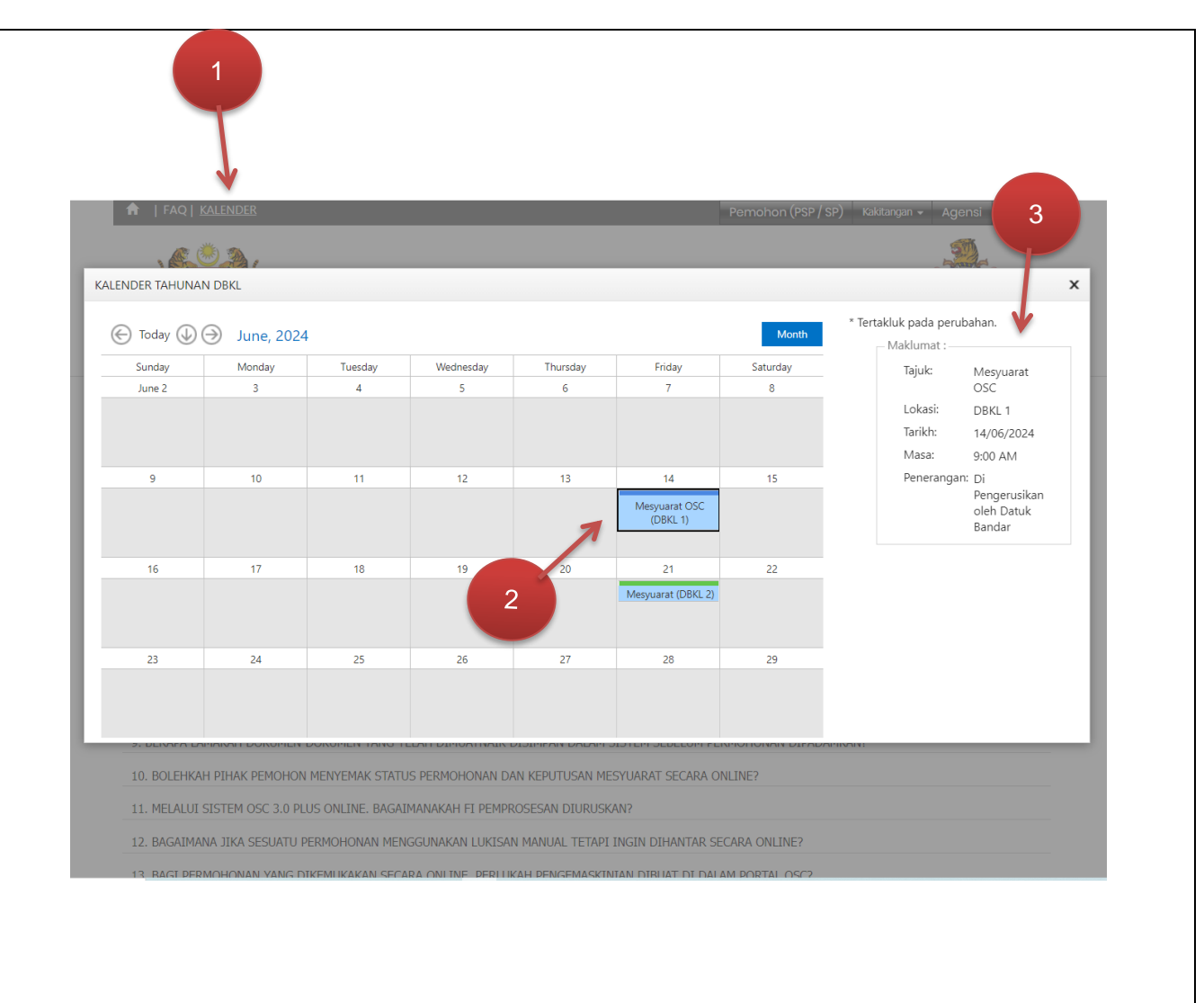

|             | DOCUMENT          | IDENTIFICATION | I           |          |      |
|-------------|-------------------|----------------|-------------|----------|------|
|             | SYSTEM NAME       | FORMAT         | ITEM NUMBER | REVISION | PAGE |
|             | OSC 3 PLUS ONLINE |                |             |          |      |
| PLUS ONLINE | LANDING PAGE      | A4             |             |          | 8    |

#### 6.0 MENU PERMOHONAN KEBENARAN MERANCANG

- Klik pautan menu "Kebenaran Merancang"
- 2. Submenu dalam menu Kebenaran Merancang akan dipaparkan kepada pengguna
- 3. Klik pada mana-mana submenu untuk memaparkar senarai semak permohonan

|    |             | Kebenaran Merancang 👻 Pelan Bangunan Pelan Kejuruteraan Pelan Lanskap             | ~ Sk                 | ala Ke | ecil | (Ked | iama |
|----|-------------|-----------------------------------------------------------------------------------|----------------------|--------|------|------|------|
| В  | ERITA PENG  | GUMUM         Perlan Pecahan Sempadan / Penyatuan Tanah Bagi Skim Pembangunan     |                      |        |      |      |      |
|    |             | Bina Baharu/ Roboh Bina Semula                                                    | i sanaja) <u>(</u> 4 | 8      | 9    | 10   | 11   |
|    | ~           | Pindaan Pelan Lulus                                                               |                      | 0      | 0    | 0    | 0    |
|    | 2           | Menukar Kegunaan / Tambahan Dan Perubahan Serta / Tanpa Menukar Kegunaan Bangunan |                      | 0      | 0    | 0    | 0    |
|    |             | Bangunan Sementara                                                                |                      | 0      | 0    | 0    | 0    |
|    |             | Penamaan Bangunan / Skim Pembangunan                                              | _                    | 0      | 0    | 0    | 0    |
|    |             | Perlanjutan Tempoh Sah Perintah Pembangunan                                       |                      | 0      | 0    | 0    | 0    |
|    |             | Perlanjutan Tempoh Terhad Penukaran Guna Bangunan/Tanah                           |                      |        | 0    | 0    | 0    |
| J  | rusetia Pus | at So                                                                             |                      | 0      | 0    | 0    | 0    |
| 11 | rusetta rus | Pertimbangan Semula Keputusan Datuk Bandar Kuala Lumpur                           |                      |        |      |      |      |

|             | DOCUMENT                          | IDENTIFICATION | N           |          |      |
|-------------|-----------------------------------|----------------|-------------|----------|------|
|             | SYSTEM NAME                       | FORMAT         | ITEM NUMBER | REVISION | PAGE |
| PLUS ONLINE | OSC 3 PLUS ONLINE<br>LANDING PAGE | A4             |             |          | 9    |

- 4. Nama pegawai yang boleh dihubungi untuk sebarang pertanyaan yang berkaitan dengan permohonan yang dipilih oleh pengguna akan dipaparkan oleh sistem.
- Senarai dokumen yang berkiatan dengan permohonan berkenaan juga dipaparkan kepada pengguna.

| ang boleh<br>sebarang<br>berkaitan<br>nan yang<br>juna akan<br>sistem. |                            | I FAQ   KALENDER       Permohon (PS         DEWAN BANDARAYA KUALA LUMF         Laman Utama       Kebenaran Merancang         VENARAL SEMAK PERMOHONAN BINA BAHARU/ ROBOH BINA SEM                                                                                                    | P/SP) Kaktangan • Agensi Lain-tain • PUR Lanskap Skala Kecil (Kediaman) • |
|------------------------------------------------------------------------|----------------------------|----------------------------------------------------------------------------------------------------|---------------------------------------------------------------------------|
| ı yang<br>ı permohonan<br>lipaparkan<br>a.                             |                            | AWAI DIHUBUNGI<br>NAMA PEGAWAI<br>PN.NEK MAH BINTI BASRI                                                                                                    | <b>NO TEL</b><br>03-2028 2935                                             |
|                                                                        | BOR                        | ANG                                                                                                    |                                                                           |
|                                                                        | BIL                        | KETERANGAN                                                                                                    | PENAMAAN FAIL DIGITAL                                                     |
|                                                                        | 1                          | Borang 1 Kaedah 2(1)– Permohonan untuk pecah sempadan/ penyatuan tanah                                                                                                    |                                                                           |
|                                                                        | 2<br>3<br>4<br>5<br>6<br>7 | Borang 1K Kaedah 2(1) – Penukaran Kegunaan sesuatu bangunan.<br>Borang 1A Kaedah 2(1) – Kegunaan Perdagangan/kegunaan Perdagangan Terhad<br>Borang 1B Kaedah 2(1) – Kediaman<br>Borang 1C Kaedah 2(1) – Perusahaan<br>Borang 1E Kaedah 2(1) – Penggunaan Pelajaran<br>Borang 1F Kaedah 2(1) – Kegunaan Institusi<br>Borang 1G Kaedah 2(1) – Hotel |                                                                           |

|            | DOCUMENT IDENTIFICATION           |        |             |          |      |
|------------|-----------------------------------|--------|-------------|----------|------|
|            | SYSTEM NAME                       | FORMAT | ITEM NUMBER | REVISION | PAGE |
| PLUSONLINE | OSC 3 PLUS ONLINE<br>LANDING PAGE | A4     |             |          | 10   |

#### 7.0 MENU PERMOHONAN PELAN BANGUNAN

- 1. Klik pautan menu "Pelan Bangunan"
- 2. Submenu dalam menu Pelan Bangunan akan dipaparkan kepada pengguna.
- 3. Klik pada mana-mana submenu untuk memaparkar senarai semak permohonan

| laman Utama Ka            |                                                                              |                                    |                              |                                      |
|---------------------------|------------------------------------------------------------------------------|------------------------------------|------------------------------|--------------------------------------|
|                           | benaran Merancang - Pelan Banguna<br>In Pecaban Sempadan / Penyatuan Tanah B | n Pelan Kejuruteraan               | Pelan Lanskap                | Skala Kecil (Kediam                  |
| Soalan Lazim (FAQ Pelo    | in Pecahan Sempadan / Penyatuan Tanah B                                      | nbangunan (Bagi perma              | honan skala sederhana sahaja | <b>1</b> )                           |
| 1. APAKAH PERBEZAAN (Bind | I Baharu/ Roboh Bina Semula                                                  | 3                                  |                              | a turut molihatka                    |
| 2 n secara ata: Pind      | laan Pelan Lulus                                                             |                                    |                              | a turut melibatka<br>harkan permohor |
| Mer Mana un 2             | ukar Kegunaan / Tambahan Dan Perubaha                                        | n Serta / Tanpa Menukar Kegunaan B | angunan                      |                                      |
| 2. BAGAIMANAKAH OSC Ban   | gunan Sementara                                                              |                                    |                              |                                      |
| 3. APAKAH ITU OSC 3.0 I   | amaan Bangunan / Skim Pembangunan                                            |                                    |                              |                                      |
| 4 APAKAH MODUL-MODU       | anjutan Tempoh Sah Perintah Pembanguna                                       | in                                 |                              |                                      |
| Peri Peri                 | anjutan Tempoh Terhad Penukaran Guna Bo                                      | angunan/Tanah                      |                              |                                      |
| 5. SIAPAKAH PENGGUNA Pen  | mbangan Semula keputusan Datuk Banaa<br>anyaan Perancanaan                   | r kuala lumpur                     |                              |                                      |
| 6. APAKAH FORMAT PEL      | anyaannerangan                                                               |                                    |                              |                                      |

|            | DOCUMENT IDENTIFICATION           |        |             |          |      |  |
|------------|-----------------------------------|--------|-------------|----------|------|--|
|            | SYSTEM NAME                       | FORMAT | ITEM NUMBER | REVISION | PAGE |  |
| PLUSONLINE | OSC 3 PLUS ONLINE<br>LANDING PAGE | A4     |             |          | 11   |  |

- 4. Nama pegawai yang boleh dihubungi untuk sebarang pertanyaan yang berkaitan dengan permohonan yang dipilih oleh pengguna akan dipaparkan oleh sistem.
- Senarai dokumen yang berkiatan dengan permohonan berkenaan juga dipaparkan kepada pengguna.

| ai yang boleh                               |                 |              |                            |                                    |                               |                 |                          |
|---------------------------------------------|-----------------|--------------|----------------------------|------------------------------------|-------------------------------|-----------------|--------------------------|
| uk sebarang                                 |                 | Laman Uta    | ma Kebenaran Mera          | ncang 👻 🚽 Pelan Bangunan           | Pelan Kejuruteraan            | Pelan Lanskap 👻 | Skala Kecil (Kediaman) 🔹 |
| ang berkaitan<br>phonan yang<br>ngguna akan |                 |              | SEN/                       | ARAI SEMAK PERMOHONAN              | I BINA BAHARU/ ROBOI          | H BINA SEMULA   |                          |
| eh sistem                                   | $4 \rightarrow$ | PEGAWAI DIHU | BUNGI                      |                                    |                               |                 |                          |
|                                             |                 | BIL NAMA     | PEGAWAI                    |                                    |                               |                 | NO TEL                   |
|                                             |                 | 1 EN.MO      | HD FAREZEE B. ABD RAZAK    |                                    |                               |                 | 03-2028 2936             |
| gan permohonan                              |                 | BORANG       |                            |                                    |                               |                 |                          |
| ga dipaparkan                               |                 | BIL KETER    | NGAN                       |                                    |                               | PEN             | AMAAN FAIL DIGITAL       |
| guna.                                       |                 | 1 Borang     | A - Jadual Kedua, Undang-U | ndang Kecil Bangunan (Wilayah Per  | sekutuan Kuala Lumpur) 1985*  | r               |                          |
|                                             |                 | 2 Borang     | Semak Bangunan Rendah Ka   | rbon Kuala Lumpur                  |                               |                 |                          |
|                                             |                 |              |                            |                                    |                               |                 |                          |
|                                             |                 | PELAN PEMBAN | GUNAN                      |                                    |                               |                 |                          |
|                                             |                 | BIL KETER    | NGAN                       |                                    |                               | PEN             | AMAAN FAIL DIGITAL       |
|                                             |                 | 1 Set len    | ykap Pelan Bangunan        |                                    |                               |                 |                          |
|                                             |                 |              |                            |                                    |                               |                 |                          |
|                                             |                 | DOKUMEN DIPE | RLUKAN                     |                                    |                               |                 |                          |
|                                             |                 | BIL KETER    | NGAN                       |                                    |                               | PEN             | AMAAN FAIL DIGITAL       |
|                                             |                 | 1 Surat Ir   | ngan kepada Jabatan dan Ag | ensi-Agensi yang terlibat *        |                               |                 |                          |
|                                             |                 | 2 Perinta    | n Pembangunan dan Pelan Ke | ebenaran Perancangan yang telah di | iluluskan vana masih sah oleh | Jabatan         |                          |
|                                             |                 |              |                            |                                    |                               |                 |                          |
|                                             |                 |              |                            |                                    |                               |                 |                          |
|                                             |                 |              |                            |                                    |                               |                 |                          |
|                                             |                 |              |                            |                                    |                               |                 |                          |
|                                             |                 |              |                            |                                    |                               |                 |                          |
|                                             |                 |              |                            |                                    |                               |                 |                          |
|                                             |                 |              |                            |                                    |                               |                 |                          |
|                                             |                 |              |                            |                                    |                               |                 |                          |

|            | DOCUMENT IDENTIFICATION           |        |             |          |      |
|------------|-----------------------------------|--------|-------------|----------|------|
|            | SYSTEM NAME                       | FORMAT | ITEM NUMBER | REVISION | PAGE |
| PLUSONLINE | OSC 3 PLUS ONLINE<br>LANDING PAGE | A4     |             |          | 12   |

#### 8.0 MENU PERMOHONAN PELAN KEJURUTERAAN

- 1. Klik pautan menu "Pelan Kejuruteraan"
- 2. Submenu dalam menu Pelan Kejuruteraan akan dipaparkan kepada pengguna.
- 3. Klik pada mana-mana submenu untuk memaparkan senarai semak permohonan

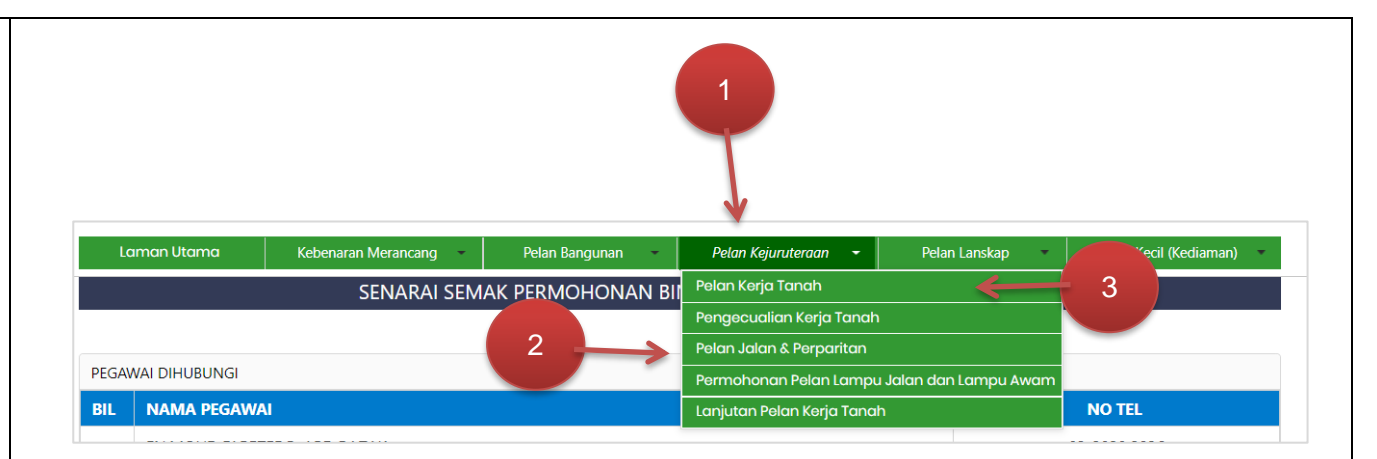

| DOCUMENT IDENTIFICATION           |        |             |          |      |
|-----------------------------------|--------|-------------|----------|------|
| SYSTEM NAME                       | FORMAT | ITEM NUMBER | REVISION | PAGE |
| OSC 3 PLUS ONLINE<br>LANDING PAGE | A4     |             |          | 13   |

| <ol> <li>Nama pegawai yang boleh<br/>dihubungi untuk sebarang<br/>pertanyaan yang berkaitan<br/>dengan permohonan yang<br/>dipilih oleh pengguna akan</li> </ol> |   | NAMA PEGAWAI       1     EN.MOHD SHUKRI B. SAINUDIN       SORANG                                                                                                    | <b>NO TEL</b><br>03-2028 2933 |
|----------------------------------------------------------------------------------------------------|---|----------------------------------------------------------------------------------------------------|-------------------------------|
| dipaparkan oleh sistem.                                                                                                    | • | BIL     KETERANGAN       1     Borang JPIF 1       2     Barang IPIE 2                                                                                                    | PENAMAAN FAIL DIGITAL         |
| berkiatan dengan permohonan<br>berkenaan juga dipaparkan                                                                                                    |   | 3 Borang JPIF 7 - Kiraan yuran kerja tanah                                                                                                    |                               |
|                                                                                                    |   | BIL       KETERANGAN         1       Pelan Kerja Tanah yang lengkap         2       Pelan Keratan rentas menunjukkan korekan dan timbusan (Warna selaras dengan Pelan Tapak) - Minima 2 keratan menegak dan 2 keratan menegak dan 2 menerangkan lebih lanjut Method Statement (Jika perlu) - Pelan keratan rentas pemeringkatan         5       Pelan yang menerangkan lebih lanjut Method Statement (Jika perlu) - Pelan keratan rentas pemeringkatan | PENAMAAN FAIL DIGITAL         |

|             | DOCUMENT IDENTIFICATION           |        |             |          |      |
|-------------|-----------------------------------|--------|-------------|----------|------|
|             | SYSTEM NAME                       | FORMAT | ITEM NUMBER | REVISION | PAGE |
| PLUS ONLINE | OSC 3 PLUS ONLINE<br>LANDING PAGE | A4     |             |          | 14   |

| 9.0 MENU PERMOHONAN PELAN<br>LANSKAP                                                              | 1                                                                                                    |
|---------------------------------------------------------------------------------------------------|----------------------------------------------------------------------------------------------------|
| Lanskap"                                                                                          | DE: Laman Utama : Kebenaran Merancang * Pelan Bangunan * Pelan Kejuruteraan * Pelan Lanskap * Skala Kecil (Kediaman) *                                                                                                    |
| <ol> <li>Submenu dalam menu Pelan<br/>Lanskap akan dipaparkan<br/>kepada pengguna.</li> </ol>     | BIL     NAMA PEGAWAI     Permohonan Pembangunan Landskap AT/       1     EN.MOHD SHUKRI B. SAINUDIN     Permohonan Pindaan Pelan Landskap AT/(P)       Permohonan Serahan Tapak Penyelenggaraan Landskap AT/(ST)     Permohonan Penebangan/ Pengalihan/ Cantasan Pokok Rendang PPP       BORANG     BORANG |
| <ol> <li>Klik pada mana-mana<br/>submenu untuk memaparkan<br/>senarai semak permohonan</li> </ol> |                                                                                                    |
|                                                                                                   |                                                                                                    |
|                                                                                                   |                                                                                                    |

|            | DOCUMENT IDENTIFICATION           |        |             |          |      |  |
|------------|-----------------------------------|--------|-------------|----------|------|--|
|            | SYSTEM NAME                       | FORMAT | ITEM NUMBER | REVISION | PAGE |  |
| PLUSONLINE | OSC 3 PLUS ONLINE<br>LANDING PAGE | A4     |             |          | 15   |  |

#### OSC 3 Plus Online DBKL

| 4. Na<br>dih<br>per<br>der<br>dip<br>dip | ma pegawai yang boleh<br>ubungi untuk sebarang<br>rtanyaan yang berkaitan<br>ngan permohonan yang<br>ilih oleh pengguna akan<br>aparkan oleh sistem. | 4 | EC Lomon Utomo G Kebenaran Merancang Pelan Bangunan Pelan Kejuruteraan Pelan<br>IL NAMA PEGAWAI<br>1 LAR PN.NORDIANA BT.MOHD SAYUTI                                                                                                    | Lanskap Skala Kecil (Kediaman) NO TEL<br>03-2028 2932 |
|------------------------------------------|----------------------------------------------------------------------------------------------------|---|----------------------------------------------------------------------------------------------------|-------------------------------------------------------|
| 5. Sei<br>ber<br>ber<br>ker              | narai dokumen yang<br>rkiatan dengan permohonan<br>rkenaan juga dipaparkan<br>pada pengguna.                                                         | B | ORANG       III     KETERANGAN       1     Borang Semakan Digital                                                                                                    | PENAMAAN FAIL DIGITAL                                 |
|                                          |                                                                                                    | 5 | ELAN PEMBANGUNAN         IL KETERANGAN         1       Pelan Kelulusan Konsep Landskap (seperti kelulusan KM)         2       Pelan Pembangunan Landskap Lengkap         3       Pelan Lampu Jalan/ Terowong (A20) telah dikemukakan oleh Jurutera Perunding ME ke OSC | PENAMAAN FAIL DIGITAL                                 |
|                                          |                                                                                                    | D | OKUMEN DIPERLUKAN                                                                                                    |                                                       |
|                                          |                                                                                                    | B | It         KETERANGAN           1         Surat Rasmi Permohonan Kelulusan Pelan Landskap                                                                                                    | PENAMAAN FAIL DIGITAL                                 |

| DOCUMENT          | DOCUMENT IDENTIFICATION |             |          |      |
|-------------------|-------------------------|-------------|----------|------|
| SYSTEM NAME       | FORMAT                  | ITEM NUMBER | REVISION | PAGE |
| OSC 3 PLUS ONLINE | A 4                     |             |          | 16   |
| <br>LANDING PAGE  | A4                      |             |          | 10   |

### **10.0 MENU PERMOHONAN SKALA KECIL (KEDIAMAN)** 1. Klik pautan menu "Pelan 3 . Lanskap" Skala Kecil (Kediaman) Kebenaran Merancang NAMA PEGAWAI BII 2. Submenu dalam menu Pelan Pelan Bangunan 1 LAR PN.NORDIANA BT.MOHD SAYUTI 2 Lanskap akan dipaparkan kepada pengguna. BORANG PENAN Pelan Sistem Pengurusan Air Hujan (SPAH) BIL KETERANGAN 1 Borang Semakan Digital 3. Klik pada mana-mana submenu untuk memaparkan senarai semak permohonan

|            | DOCUMENT IDENTIFICATION           |        |             |          |      |  |
|------------|-----------------------------------|--------|-------------|----------|------|--|
|            | SYSTEM NAME                       | FORMAT | ITEM NUMBER | REVISION | PAGE |  |
| PLUSONLINE | OSC 3 PLUS ONLINE<br>LANDING PAGE | A4     |             |          | 17   |  |

#### OSC 3 Plus Online DBKL

| <ol> <li>Nama pegawai yang boleh<br/>dihubungi untuk sebarang<br/>pertanyaan yang berkaitan<br/>dengan permohonan yang<br/>dipilih oleh pengguna akan<br/>dinangarkan oleh sistem</li> </ol> |    | Lan   | man Utama Kebenaran Merancang Pelan Bangunan Pelan Kejuruteraan Pelan<br>SENARAI SEMAK PERMOHONAN SKALA KECIL KEDIAMAN - PELAN SISTEM PENGURU        | Lanskap Skala Kecil (Kediaman)<br>SAN AIR HUJAN (SPAH) |
|----------------------------------------------------------------------------------------------------|----|-------|----------------------------------------------------------------------------------------------------|--------------------------------------------------------|
| ulpaparkan oleh sistem.                                                                                                    |    | EGAW  |                                                                                                    |                                                        |
| 5 Senarai dokumen yang                                                                                                    |    | 1     | EN.MOHD SHUKRI B. SAINUDIN                                                                                                    | 03-2028 2936                                           |
| berkiatan dengan permohonan                                                                                                    |    |       |                                                                                                    |                                                        |
| berkenaan juga dipaparkan                                                                                                    | BO | ORAN  | G                                                                                                    |                                                        |
| kepada pengguna.                                                                                                    | В  | BIL   | KETERANGAN                                                                                                    | PENAMAAN FAIL DIGITAL                                  |
|                                                                                                    |    | 1     | Borang JPIF 1 - Borang perlantikan PSP/SP oleh pemilik/pemaju                                                                                        |                                                        |
|                                                                                                    |    | 2     | Borang JPIF 3 - Borang pengesahan dari PSP/SP yang mengambil tanggungjawab menyelia projek                                                           |                                                        |
|                                                                                                    |    | FLANU | DFA/D AN/CUNANI                                                                                                    |                                                        |
|                                                                                                    |    | BIL   | KETERANGAN                                                                                                    | PENAMAAN FAIL DIGITAL                                  |
|                                                                                                    | -  | 1     | Pelan lengkap cadangan Sistem Pengumpulan Dan Penggunaan Semula Air Hujan (Rainwater Harvesting System)<br>lengkap dengan komponen-komponen utama.   |                                                        |
|                                                                                                    |    | 2     | Isipadu minima air yang dituai di tangki Sistem Pengumpulan Dan Penggunaan Semula Air Hujan (Rainwater<br>Harvesting System) yang dibenarkan adalah: |                                                        |
|                                                                                                    |    |       |                                                                                                    |                                                        |

|            | DOCUMENT                          | IDENTIFICATION |             |          |      |
|------------|-----------------------------------|----------------|-------------|----------|------|
|            | SYSTEM NAME                       | FORMAT         | ITEM NUMBER | REVISION | PAGE |
| PLUSONLINE | OSC 3 PLUS ONLINE<br>LANDING PAGE | A4             |             |          | 18   |

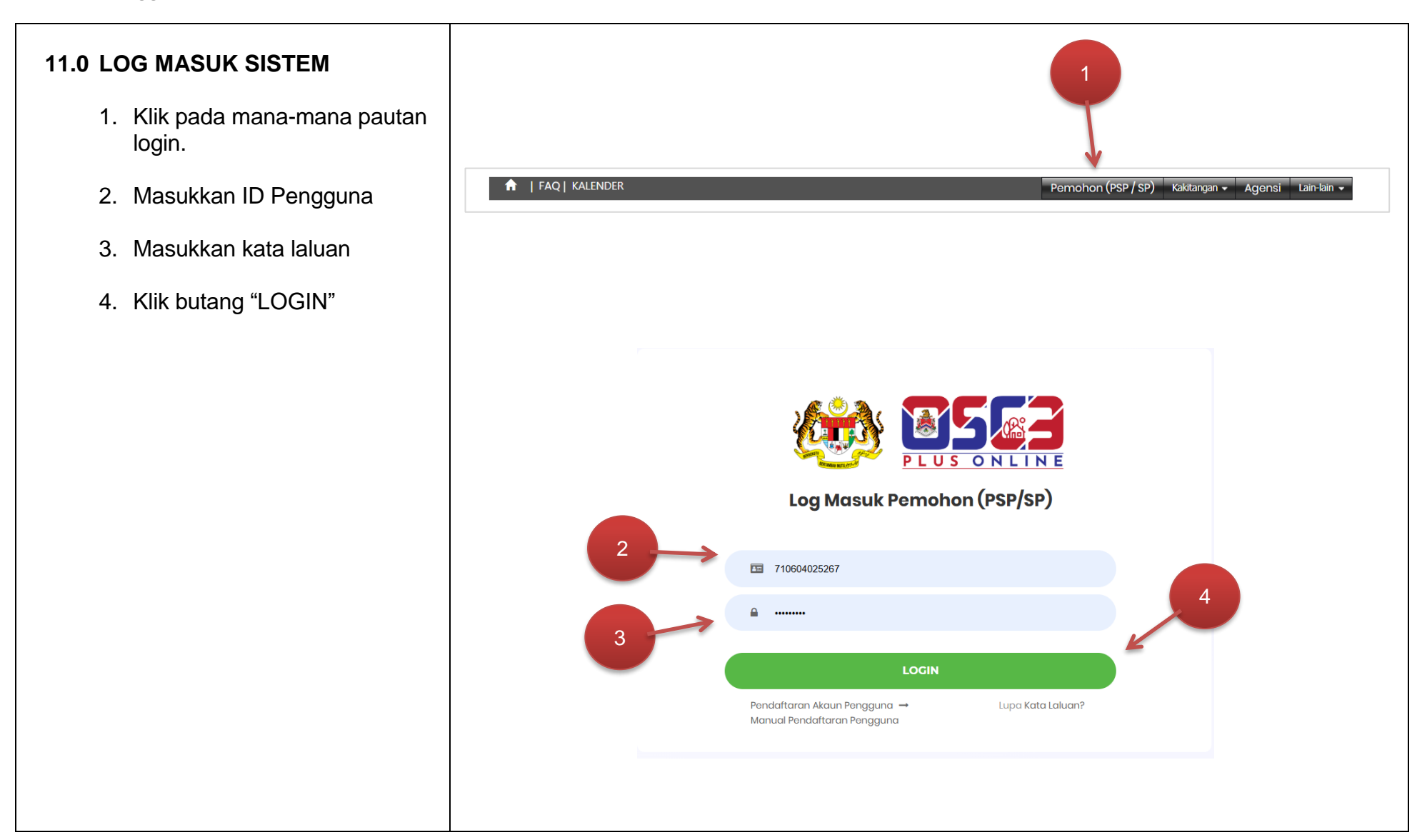

| DOCUMENT IDENTIFICATION |        |             |          |      |
|-------------------------|--------|-------------|----------|------|
| SYSTEM NAME             | FORMAT | ITEM NUMBER | REVISION | PAGE |
| OSC 3 PLUS ONLINE       | Δ4     |             |          | 10   |
| LANDING PAGE            | A4     |             |          | 19   |

#### 12.0 PEMILIHAN SKALA PROJEK PERMOHONAN

- 1. Klik pautan "MASUK" jika permohonan yang berkenaan adalah dalam kategori skala kecil kediaman.
- 2. Klik pautan "MASUK" jika permohonan yang berkenaan adalah dalam kategori skala besar dan sederhana

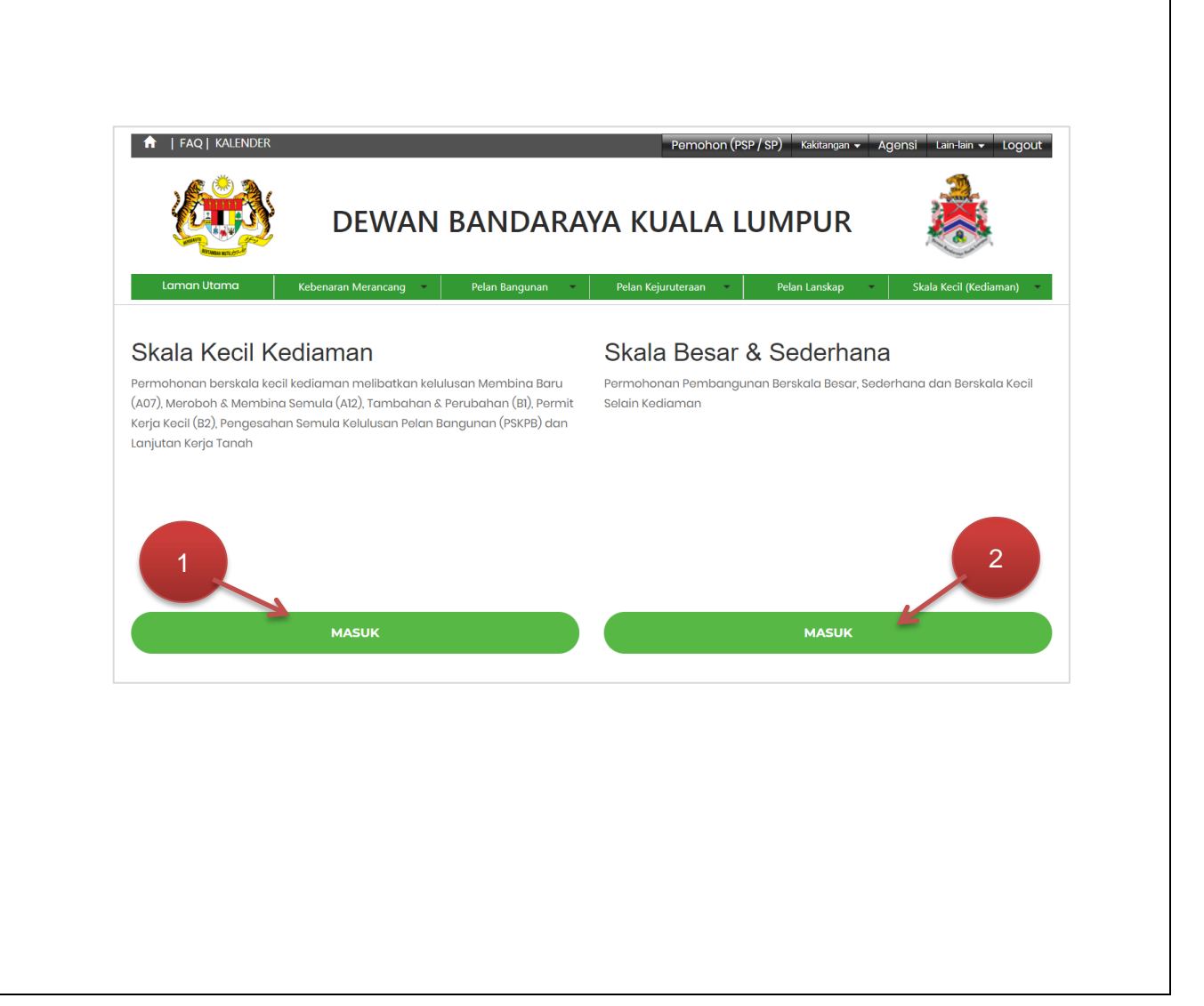

|            | DOCUMENT                          | IDENTIFICATION | I           |          |      |
|------------|-----------------------------------|----------------|-------------|----------|------|
|            | SYSTEM NAME                       | FORMAT         | ITEM NUMBER | REVISION | PAGE |
| PLUSONLINE | OSC 3 PLUS ONLINE<br>LANDING PAGE | A4             |             |          | 20   |

#### 13.0 PERMOHONAN SKALA KECIL KEDIAMAN

1. Pengguna akan dipaparkan laman default permohonan Skala Kecil Kediaman sekiranya memilih pautan Skala Kecil Kediaman.

| PERMOHONAN BARU                                     |                         |                           |                                           | PENDAFTARAN PROJEK                                                                                                    |
|-----------------------------------------------------|-------------------------|---------------------------|-------------------------------------------|----------------------------------------------------------------------------------------------------|
| Daftar Projek                                       | 1. Kategor              | i Permohonan> 2. Kri      | iteria Permohonan> 3. Maklumat /          | Asas> 4. Maklumat Pemohon> 5. Maklumat Pemiliik> Daftar Projek                                                                                             |
| Deraf Permohonan PSP (0)                            |                         |                           |                                           |                                                                                                    |
| Permohonan Status Pindaan<br>(1)                    | 1. KATEG                | ORI KEDIAMAN DAI          | N PERMOHONAN                              |                                                                                                    |
| Permohonan Status Tangguh<br>(0)                    | Makluma                 | in Kepada PSP Sebe        | lum Mendaftarkan Permoho                  | nan                                                                                                    |
| PENGEMASKINIAN<br>PERMOHONAN                        | PSP perlu r<br>bawah :- | nenyemak syarat-syarat ke | elayakan yang membenarkan pengem          | nukaan permohonan melalui prosedur Skala Kecil Kediaman. Sila pilih kategori kediaman dan kategori permohonan dan klik butang NEX                          |
| Kemaskini Projek<br>NOTIFIKASI MEMULAKAN<br>KERJA   | Sila Pilih Ka           | ategori Kediaman : Ruma   | ah Sesebuah Lot Saiz Biasa                | •                                                                                                    |
| Notifikasi Mula Kerja Tanah                         | #                       | KATEGORI PERMOHO          | DNAN                                      | KELULUSAN DIPERLUKAN                                                                                                    |
| Notifikasi Mula Pembinaan                           | ۲                       | A07 - Membina Baru        |                                           | Kebenaran Merancang & Kelulusan Pelan Bangunan & Kelulusan Pelan Kejuruteraan                                                                              |
| (0)                                                 | 0                       | A12 - Meroboh & Men       | nbina Semula                              | Kelulusan Pelan Bangunan & Kelulusan Pelan Kejuruteraan                                                                                                    |
| PENGESAHAN BORANG<br>G17                            | 0                       | A15 - Kerja Tanah         |                                           | Kelulusan Pelan Kejuruteraan (Pelan Kerja Tanah)                                                                                                    |
| Permohonan Pengeluaran<br>Pengesahan Borang G17 (1) | 0                       | A21 - Pelan Jalan & Per   | rparitan                                  | Kelulusan Pelan Kejuruteraan (Pelan Jalan & Perparitan)                                                                                                    |
| PENDEPOSITAN CCC                                    | 0                       | A24 - Pelan Kerja Tanah   | h dan Pelan Jalan & Perparitan            | Kelulusan Pelan Kejuruteraan (Pelan Kerja Tanah dan Pelan Jalan & Perparitan)                                                                              |
| Pengemukaan Borang F/F1 -                           | 0                       | B1 - Tambahan & Perul     | bahan - Tiada Kerja Tanah                 | Kelulusan Pelan Bangunan                                                                                                    |
| SEMAK STATUS                                        | 0                       | B1 - Tambahan & Peruh     | bahan - Tiada Kerja Tanah                 | Kelulusan Pelan Bangunan (Pindaan Pelan Lulus) 🗧                                                                                                    |
| Semakan Status                                      | 0                       | B2 - Permit Untuk Pem     | binaan Kecil                              | Permit Untuk Pembinaan Kecil                                                                                                    |
| SETTING                                             | 0                       | PSKPB - Pengesahan Se     | emula Kelulusan Pelan Bangunan            | Pengesahan Semula Kelulusan Pelan Bangunan                                                                                                    |
|                                                     |                         |                           | Paparan terbaik menggunaka<br>Hak Cipta T | n pelayar Google Chrome, Mozilla Firefox, Internet Explorer 11 ke atas<br>Ferefilmer 6 2023 Dewan Bondrarya Kuala Lumpur<br>Kemaskini Feshkir : 28/06/2021 |

|             | DOCUMENT IDENTIFICATION           |        |             |          |      |
|-------------|-----------------------------------|--------|-------------|----------|------|
|             | SYSTEM NAME                       | FORMAT | ITEM NUMBER | REVISION | PAGE |
| PLUS ONLINE | OSC 3 PLUS ONLINE<br>LANDING PAGE | A4     |             |          | 21   |

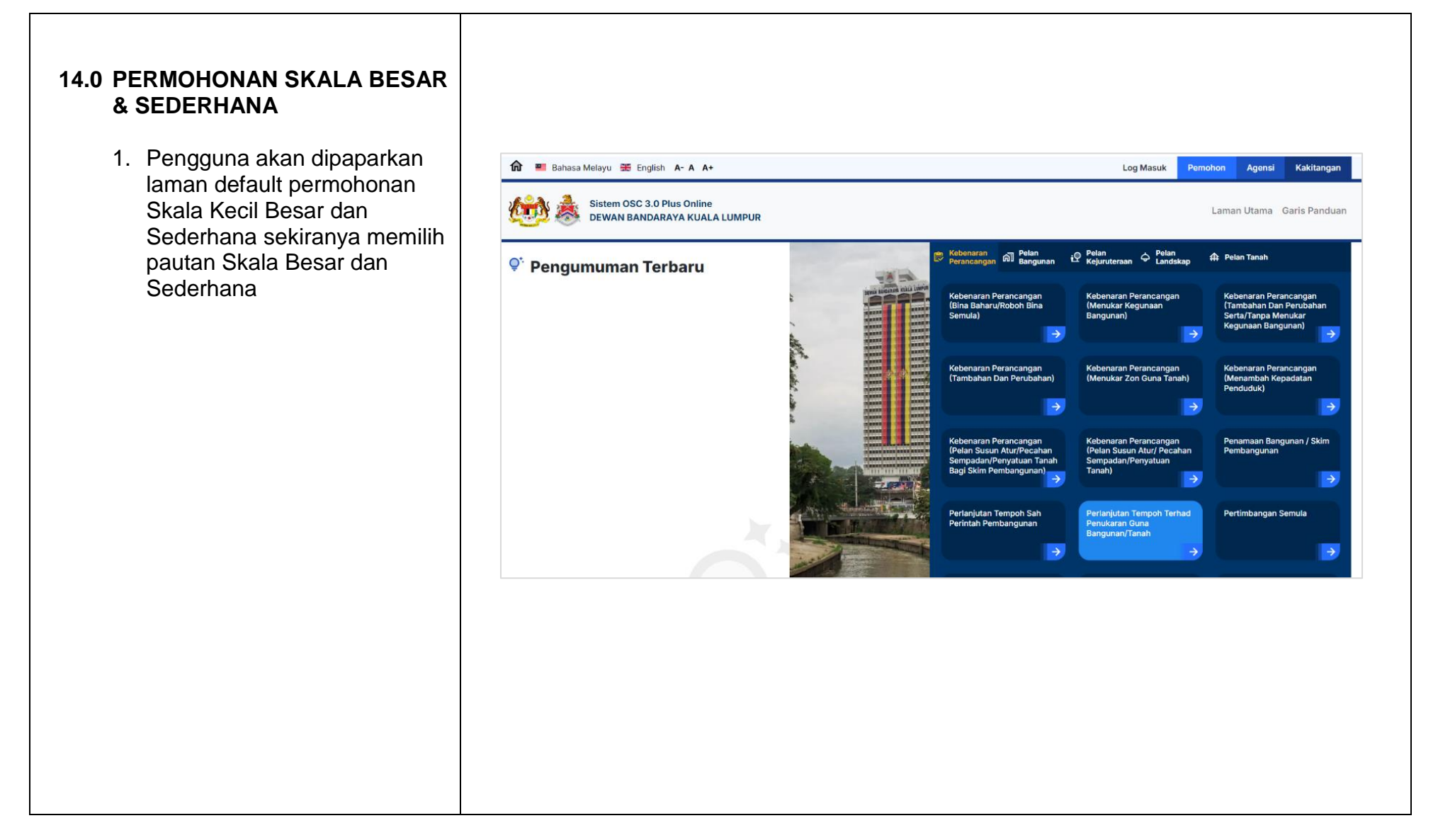

|            | DOCUMENT IDENTIFICATION           |        |             |          |      |
|------------|-----------------------------------|--------|-------------|----------|------|
|            | SYSTEM NAME                       | FORMAT | ITEM NUMBER | REVISION | PAGE |
| PLUSONLINE | OSC 3 PLUS ONLINE<br>LANDING PAGE | A4     |             |          | 22   |

#### 15.0 MANUAL PENGGUNA SECARA ATAS TALIAN

- Klik pautan "Skala Besar & Sederhana" untuk memaparkan manual pengguna permohonan projek berskala besar dan sederhana.
- 2. Klik pautan "Skala Kecil (Kediaman)" untuk memaparkan manual pengguna permohonan projek berskala kecil kediaman

| Skala Besar & Sederhana                                           | Skala Kecil (Kediaman)                                                                                                    |
|-------------------------------------------------------------------|----------------------------------------------------------------------------------------------------|
| NOTIS HAK CIPTA<br>DASAR PRIVASI<br>DASAR KESELAMATAN<br>PENAFIAN | Hubungi Kami<br>Bahagian Urusetia Pusat Setempat (OSC)<br>Tingkat Bawah, Menara DBKL 2, Jalan Raja Laut, 50350 Kuala Lumpur,<br>Malaysia<br>Q:03-2028 2931 / 2942 / 2944 / 2947<br>Q: iprto/@dbkLaov.mv |

|            | DOCUMENT IDENTIFICATION           |        |             |          |      |
|------------|-----------------------------------|--------|-------------|----------|------|
|            | SYSTEM NAME                       | FORMAT | ITEM NUMBER | REVISION | PAGE |
| PLUSONLINE | OSC 3 PLUS ONLINE<br>LANDING PAGE | A4     |             |          | 23   |